### 삼성 시스템 에어컨

※제품을 잘 사용하기 위해 제품 사용전 반드시 모든 설명서를 읽어보세요.

· 분실하실 경우 따로 구입해야 합니다. 보관에 주의하세요.

·제품의 외관, 사양 등은 제품 개선을 위해 사전 예고 없이 변경될 수 있습니다.

공용설명서로 설명서의 그림은 구입하신 제품과 일치하지 않을 수도 있습니다.

· 사용설명서 내에 보증서가 있으므로 분실되지 않도록 잘 보관해 주세요.

| 서비스센터 대표번호                                                                                                    | 고객상담실                       |
|----------------------------------------------------------------------------------------------------|-----------------------------|
| 고장 접수 및 재설치 문의 <b>1588-3366</b><br>전국 어디서나 <b>1588-3366</b><br>제품 모델명, 고장상태, 연락처를 정확히 알려주시면 고객 여러분의<br>궁금한 점을 언제나 친절하게 상담, 빠른 서비스를 제공합니다. | 02-541-3000<br>080-022-3000 |
| 사이버 서비스센터 홈페이지                                                                                                    | 인터넷 홈페이지                    |
| <b>WWW.Samsungsvc.co.kr</b><br>고객이 직접 원하는 날짜와 시간에 서비스 접수와<br>실시간 사이버 상담이 가능한 사이버 서비스센터를 운영하고 있습니다.                                        | www.samsung.com/sec/        |

| Sector 1 | í |
|----------|---|
| Conto 1  |   |
|          |   |
|          |   |

한국서비스품질 우수기업이란? 소비자의 의견이나 불만 또는 피해를 신속하고 정확히 처리하는 기업에 대하여 지식경제부에서 우수기업으로 인정해 주는 제도입니다.

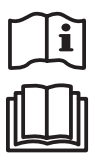

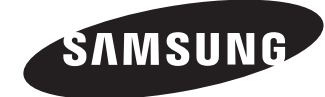

# 삼성 시스템 에어컨

# Samsung System Airconditioner

사용설명서

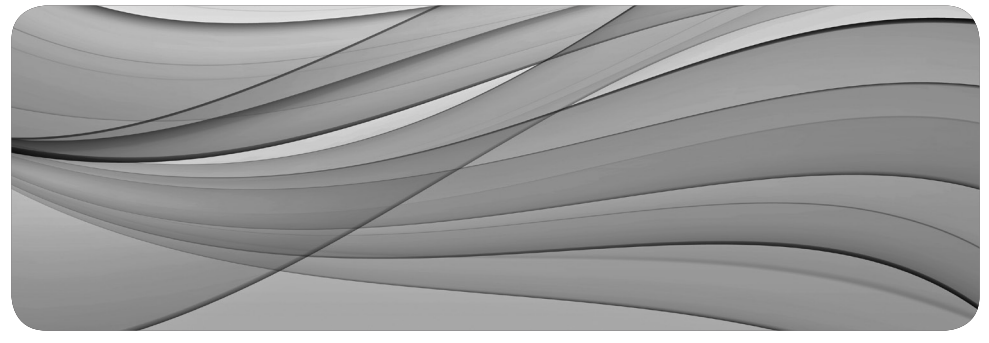

DB68-03993A(2)

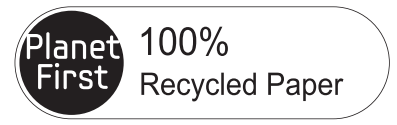

이 사용설명서는 100% 재생지를 사용하였습니다.

### 터치중앙제어기 ACM-A300N

안전을 위한 주의사항은 사용자의 안전을 지키고, 재산상의 손해 등을 막기 위한 내용입니다. 반드시 읽고 올바르게 사용해 주세요.

본 제품은 대한민국에서만 사용하도록 만들어져 있으며, 해외에서는 품질을 보증하지 않습니다. (FOR KOREA UNIT STANDARD ONLY)

### 안전을 위한 주의사항

사용자의 안전을 지키고 재산상의 손해를 막기 위한 내용입니다. 반드시 잘 읽고 제품을 올바르게 사용해 주세요.

| 🛕 경고                                                                                                    | 지키지 않았을 경우 사용자가 사망하거나 중상을 입을 수 있습니다.                                       |
|----------------------------------------------------------------------------------------------------|----------------------------------------------------------------------------|
| \land 주의                                                                                                    | 지키지 않았을 경우 사용자가 부상을 당하거나 재산상의 손해를 입을 수 있습니다.                               |
|                                                                                                    |                                                                            |
| 0                                                                                                    | 강제 지시 표시로 꼭 따라야 할 항목을 강조하여 나타냅니다.                                          |
| $\otimes$                                                                                                    | 행위 금지 표시로 하지 말아야 할 항목을 강조하여 나타냅니다.                                         |
| e                                                                                                    | 감전예방을 위한 접지 표시입니다.                                                         |
| ß                                                                                                    | 전원을 차단하라는 표시입니다.                                                           |
| (                                                                                                    | 분해금지 표시입니다.                                                                |
| 설치관련                                                                                                    | <b>▲</b> 경고                                                                |
| <ul> <li>✔ 정격 전원 이상의 콘센트를 제품 단독으로 사용하세요. 또한, 전원코드를 임의로 연장하지 마세요.</li> <li>▶ 멀티탭이나 다른 기기와 병행 및 전원코드를 연장하여 사용하는 경우, 감전, 화재의 원인이 됩니다.</li> <li>▶ 변압기를 사용하는 경우, 감전, 화재의 원인이 됩니다.</li> <li>▶ 전압/주파수/정격 전류 조건이 다르면 감전, 화재의 원인이 됩니다.</li> <li>높은 외벽, 베란다 바깥 쪽 등 낙하 우려가 있는 곳에는 제품을 절대 설치하지 마세요.</li> <li>▶ 제품이 떨어질 경우 인명 피해나 재산손실을 가져올 수 있습니다.</li> </ul> |                                                                            |
| 열기구 및 열0<br>생 가능성이 9                                                                                                    | 비 약한 물건 근처나 습기, 기름, 먼지가 많은 곳, 직사광선 및 물(빗물 등)이 닿는 곳이나 가스가<br>!는 곳에 설치하지 마세요 |

▶ 감전, 화재의 원인이 됩니다.

제어선 단자에 전원선을 연결하지 마세요.

- ▶ 감전, 화재의 원인이 됩니다.
- 안전을 위해서 반드시 접지하세요. 또한, 가스관, 플라스틱 수도관, 전화선 등에는 접지하지 마세요.
  - ▶ 감전 및 화재, 고장, 폭발의 원인이 됩니다.

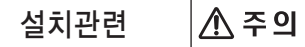

- 차절에 의한 감전, 화재의 원인이 됩니다.
   ▶ 차전에 의한 감전, 화재의 원인이 됩니다.
   제품의 중량을 견딜 수 있는 곳에 견고하게 설치하세요.
  - ▶ 제품이 떨어져 파손될 수 있습니다.

| 전원                           | 비관련                                                                                                    | ▲ 경고                                                                                                    |
|------------------------------|----------------------------------------------------------------------------------------------------|----------------------------------------------------------------------------------------------------|
| 0                            | 정기적으로 전                                                                                                    | 원플러그 단자 및 접촉 부분에 이물(먼지, 물 등)을 마른 천으로 잘 닦아 주세요.                                                                                                    |
| -                            | ▶ 선원플러그<br>▶ 감전 화재의                                                                                                    | 를 빼고 마른 전으로 낚아 수세요.<br>1 원인이 됩니다                                                                                                    |
|                              | 전원플러그는                                                                                                    | 코드가 아래를 향하도록 연결하세요.                                                                                                    |
|                              | ▶ 반대로 연결                                                                                                    | 할 경우 코드 내부에서 선이 끊어져 화재 및 감전의 원인이 됩니다.                                                                                                    |
| _                            | 전원플러그나                                                                                                    | 전원코드가 손상되었을 때는 서비스센터에 연락하세요.                                                                                                    |
| $\bigcirc$                   | 전원들러그는<br>마세요.                                                                                                    | 곤센트 끝까지 확실히 연결하고, 손상된 전원들러그, 전원코드, 드슨해진 콘센트는 사용하지                                                                                                    |
|                              | ▶ 감전, 화재의                                                                                                    | 의 원인이 됩니다.                                                                                                    |
|                              | 전원코드를 무<br>올려 놓거나, ↗                                                                                                    | 리하게 구부리거나, 잡아 당기거나, 비틀거나 묶지 마세요. 또한, 금속부에 걸거나 무거운 물체를<br>사이에 끼워 넣거나, 제품 뒤쪽으로 밀어 넣지 마세요.<br>이 원이이 되니다.                                                                                                    |
|                              | ▶ 점신, 외제의<br>전원플러그를                                                                                                    | 의 원신이 입니다.<br>뺔 때에는 전원코드(전선)를 당겨서 빼지마세요                                                                                                    |
|                              | ▶ 전원플러그                                                                                                    | 를 잡고 빼 주세요.                                                                                                    |
|                              | ▶ 감전, 화재의                                                                                                    | 의 원인이 됩니다.                                                                                                    |
| 전원                           | 비관련                                                                                                    | <u> </u>                                                                                                    |
| 0                            | <b>장시간 사용하</b><br>▶ 간저 하재(                                                                                                    | 지 않거나, 천둥 및 번개가 칠 경우에는 전원을 차단하세요.<br>이 원이이 된다다                                                                                                    |
|                              |                                                                                                    |                                                                                                    |
| 사용                           | 용관련                                                                                                    | ▲ 경고                                                                                                    |
| 사용                           | 용관련<br>제품이 침수된                                                                                                    | 경고         경우 전원을 차단하고 서비스센터에 연락하세요.                                                                                                    |
| 사동<br>①                      | 용관련<br>제품이 침수된<br>제품에서 이상                                                                                                    | ▲ 경고<br>경우 전원을 차단하고 서비스센터에 연락하세요.<br>한 소리, 타는 냄새, 연기 등이 나면 즉시 전원을 차단하고 서비스센터에 연락하세요.                                                                                                    |
| 사동<br>①                      | 용관련<br>제품이 침수된<br>제품에서 이상<br>▶ 감전, 화재역                                                                                                    | ▲ 경고<br>경우 전원을 차단하고 서비스센터에 연락하세요.<br>한 소리, 타는 냄새, 연기 등이 나면 즉시 전원을 차단하고 서비스센터에 연락하세요.<br>의 원인이 됩니다.<br>독료 파가스 등)가 색 때에는 제품이나 전원코드를 마지지 막고 바로 화기시키세요.                                                                                                    |
| 사동<br>①                      | 용 관 련<br>제품이 침수된<br>제품에서 이상<br>▶ 감전, 화재<br>가스(도시 가2<br>▶ 환기팬은 ↓                                                                                                    | ▲ 경고<br>경우 전원을 차단하고 서비스센터에 연락하세요.<br>한 소리, 타는 냄새, 연기 등이 나면 즉시 전원을 차단하고 서비스센터에 연락하세요.<br>의 원인이 됩니다.<br>소, 프로판 가스 등)가 샐 때에는 제품이나 전원코드를 만지지 말고 바로 환기시키세요.<br>남용하지 마세요.                                                                                                    |
| 사용<br>①                      | 용 관 련           제품이 침수된           제품에서 이상           > 감전, 화재           가스(도시 가ਟ           > 환기팬은 식           제품은 객석의                                                                                                    | ▲ 경고<br>경우 전원을 차단하고 서비스센터에 연락하세요.<br>한 소리, 타는 냄새, 연기 등이 나면 즉시 전원을 차단하고 서비스센터에 연락하세요.<br>의 원인이 됩니다.<br>▲, 프로판 가스 등)가 샐 때에는 제품이나 전원코드를 만지지 말고 바로 환기시키세요.<br>상용하지 마세요.<br>원하지 마세요.                                                                                                    |
| 사용<br>①                      | 용 관 련<br>제품이 침수된<br>제품에서 이상<br>▷ 감전, 화재<br>가스(도시 가/<br>▷ 환기팬은 ↓<br>▷ 불꽃을 일으<br>제품을 재설치<br>▷ 고장, 누수,                                                                                                    | <ul> <li>▲ 경고</li> <li>경우 전원을 차단하고 서비스센터에 연락하세요.</li> <li>한 소리, 타는 냄새, 연기 등이 나면 즉시 전원을 차단하고 서비스센터에 연락하세요.</li> <li>의 원인이 됩니다.</li> <li>▲, 프로판 가스 등)가 샐 때에는 제품이나 전원코드를 만지지 말고 바로 환기시키세요.</li> <li>나용하지 마세요.</li> <li>관키면 폭발, 화재의 원인이 됩니다.</li> <li>할 때는 서비스센터에 의뢰하세요.</li> <li>감전, 화재의 위험이 있습니다.</li> </ul>                                                                                                    |
| 사동<br>①                      | 3 관련          제품이 침수된         제품에서 이상         가스(도시 가실         환기팬은 시         불꽃을 일의         제품을 재설치         고장, 누수,         제품 운성                                                                                                    | <ul> <li>▲ 경고</li> <li>경우 전원을 차단하고 서비스센터에 연락하세요.</li> <li>한 소리, 타는 냄새, 연기 등이 나면 즉시 전원을 차단하고 서비스센터에 연락하세요.</li> <li>의 원인이 됩니다.</li> <li>▲, 프로판 가스 등)가 샐 때에는 제품이나 전원코드를 만지지 말고 바로 환기시키세요.</li> <li>논려지 마세요.</li> <li>관기면 폭발, 화재의 원인이 됩니다.</li> <li>할 때는 서비스센터에 의뢰하세요.</li> <li>감전, 화재의 위험이 있습니다.</li> <li>서비스는 지원되지 않으며, 제품 설치 장소를 바꾸는 경우 추가 공사비와 설치비가 별도로</li> </ul>                                                                                                    |
| 사동<br>①                      | A 군 연         제품이 침수된         제품에서 이상         > 감전, 화재 <sup>(1)</sup> 가스(도시 가²         > 환기팬은 식         제품을 재설치         > 고장, 누수,         > 제품 운송,<br>청구됩니다         > 특히, 공장                                                                                                    | <ul> <li>▲ 경고</li> <li>경우 전원을 차단하고 서비스센터에 연락하세요.</li> <li>한 소리, 타는 냄새, 연기 등이 나면 즉시 전원을 차단하고 서비스센터에 연락하세요.</li> <li>의 원인이 됩니다.</li> <li>소, 프로판 가스 등)가 샐 때에는 제품이나 전원코드를 만지지 말고 바로 환기시키세요.</li> <li>と하지 마세요.</li> <li>2키면 폭발, 화재의 원인이 됩니다.</li> <li>할 때는 서비스센터에 의뢰하세요.</li> <li>감전, 화재의 위험이 있습니다.</li> <li>서비스는 지원되지 않으며, 제품 설치 장소를 바꾸는 경우 추가 공사비와 설치비가 별도로</li> <li>지대나 염분이 많은 해안 등 특수한 장소에 설치해야 할 때는 서비스센터에 연락하세요.</li> </ul>                                                                                                    |
| 사용<br>①                      | 3·간련          제품이 침수된         제품에서 이상         가스(도시 가┘         환기팬은 식         불꽃을 일일         제품을 재설치         > 고장, 누수,         제품 운송         청구됩니다         특히, 공장         오 전적이 일일                                                                                                    | <ul> <li>▲ 경고</li> <li>경우 전원을 차단하고 서비스센터에 연락하세요.</li> <li>한 소리, 타는 냄새, 연기 등이 나면 즉시 전원을 차단하고 서비스센터에 연락하세요.</li> <li>의 원인이 됩니다.</li> <li>▲, 프로판 가스 등)가 샐 때에는 제품이나 전원코드를 만지지 말고 바로 환기시키세요.</li> <li>논경하지 마세요.</li> <li>관기면 폭발, 화재의 원인이 됩니다.</li> <li>할 때는 서비스센터에 의뢰하세요.</li> <li>감전, 화재의 위험이 있습니다.</li> <li>서비스는 지원되지 않으며, 제품 설치 장소를 바꾸는 경우 추가 공사비와 설치비가 별도로</li> <li>지대나 염분이 많은 해안 등 특수한 장소에 설치해야 할 때는 서비스센터에 연락하세요.</li> <li>관원플러그를 만지지 마세요.</li> <li>비 되니다.</li> </ul>                                                                                                    |
|                              | A 군 연         제품이 침수된         제품에서 이상         가스(도시 가석         환기팬은 식         제품을 채설치         고장, 누수,         제품 운송, 부수,         청구됩니다         특히, 공장         젖은 손으로 ?         감전의 원인         비닐 포장재는                                                                                                    | <ul> <li>▲ 경고</li> <li>경우 전원을 차단하고 서비스센터에 연락하세요.</li> <li>한 소리, 타는 냄새, 연기 등이 나면 즉시 전원을 차단하고 서비스센터에 연락하세요.</li> <li>의 원인이 됩니다.</li> <li>소, 프로판 가스 등)가 샐 때에는 제품이나 전원코드를 만지지 말고 바로 환기시키세요.</li> <li>상용하지 마세요.</li> <li>2키면 폭발, 화재의 원인이 됩니다.</li> <li>할 때는 서비스센터에 의뢰하세요.</li> <li>감전, 화재의 위험이 있습니다.</li> <li>서비스는 지원되지 않으며, 제품 설치 장소를 바꾸는 경우 추가 공사비와 설치비가 별도로</li> <li>지대나 염분이 많은 해안 등 특수한 장소에 설치해야 할 때는 서비스센터에 연락하세요.</li> <li>한원플러그를 만지지 마세요.</li> <li>이 됩니다.</li> <li>어린이의 손이 닿지 않는 곳에 보관 또는 폐기하세요.</li> </ul>                                                                                                    |
| 사용<br><b>①</b>               | A·간 련          제품이 침수된         제품에서 이상         가스(도시 가/         환기팬은 실         물꽃을 일으         제품을 재설치         > 고장, 누수,         제품 운송         청구됩니다         특히, 공장         작은 손으로 온         감전의 원인         비닐 포장에쓰는                                                                                        | ▲ 경고         경우 전원을 차단하고 서비스센터에 연락하세요.         한 소리, 타는 냄새, 연기 등이 나면 즉시 전원을 차단하고 서비스센터에 연락하세요.         의 원인이 됩니다.         ▲, 프로판 가스 등)가 샐 때에는 제품이나 전원코드를 만지지 말고 바로 환기시키세요.         ド용하지 마세요.         2기면 폭발, 화재의 원인이 됩니다.         할 때는 서비스센터에 의뢰하세요.         감전, 화재의 위험이 있습니다.         서비스는 지원되지 않으며, 제품 설치 장소를 바꾸는 경우 추가 공사비와 설치비가 별도로         지대나 염분이 많은 해안 등 특수한 장소에 설치해야 할 때는 서비스센터에 연락하세요.         한원플러그를 만지지 마세요.         10 됩니다.         어린이의 손이 닿지 않는 곳에 보관 또는 폐기하세요.         행 등으로 코나 입이 막혀 질식의 원인이 됩니다.                                                                                                    |
|                              | A 간 련<br>제품이 침수된<br>제품에서 이상<br>▷ 감전, 화재<br>가스(도시 가 가스<br>(도시 가 가<br>▷ 환꽃을 재설치<br>▷ 고장, 누수,<br>▷ 제품 급시다<br>▷ 감전의 원인<br>더 고장 것으로 ?<br>▷ 감전의 원인<br>비닐 머리에 인위적<br>▷ 화재 고장<br>제품 에 인위적<br>▷ 화재 고장                                                                                                    | <ul> <li>▲ 경고</li> <li>경우 전원을 차단하고 서비스센터에 연락하세요.</li> <li>한 소리, 타는 냄새, 연기 등이 나면 즉시 전원을 차단하고 서비스센터에 연락하세요.</li> <li>의 원인이 됩니다.</li> <li>속, 프로판 가스 등)가 샐 때에는 제품이나 전원코드를 만지지 말고 바로 환기시키세요.</li> <li>온키면 폭발, 화재의 원인이 됩니다.</li> <li>할 때는 서비스센터에 의뢰하세요.</li> <li>감전, 화재의 위험이 있습니다.</li> <li>서비스는 지원되지 않으며, 제품 설치 장소를 바꾸는 경우 추가 공사비와 설치비가 별도로</li> <li>지대나 염분이 많은 해안 등 특수한 장소에 설치해야 할 때는 서비스센터에 연락하세요.</li> <li>전월급그를 만지지 마세요.</li> <li>인 됩니다.</li> <li>어린이의 손이 닿지 않는 곳에 보관 또는 폐기하세요.</li> <li>함위 등으로 코나 입이 막혀 질식의 원인이 됩니다.</li> <li>으로 과도한 충격을 주거나 잡아 당기지 마세요</li> <li>상해의 원인이 됩니다</li> </ul>                                                                                                    |
|                              | A 관련<br>제품이 침수된<br>제품에서 이상<br>▷ 감전, 화재역<br>가스(도시 가/<br>▷ 환기팬은 식<br>▷ 불꽃을 일으<br>제품을 재설치<br>▷ 고장, 누수,<br>▷ 제품 운송<br>청구됩니다<br>▷ 특히, 공장 ?<br>우 감전의 원인<br>비닐 포장재는<br>▷ 더리에 쓰는<br>제품에 인위적<br>▷ 화재, 고장,<br>임의로 분해,                                                                                                | <ul> <li>▲ 경고</li> <li>경우 전원을 차단하고 서비스센터에 연락하세요.</li> <li>한 소리, 타는 냄새, 연기 등이 나면 즉시 전원을 차단하고 서비스센터에 연락하세요.</li> <li>의 원인이 됩니다.</li> <li>▲, 프로판 가스 등)가 샐 때에는 제품이나 전원코드를 만지지 말고 바로 환기시키세요.</li> <li>논하지 마세요.</li> <li>관키면 폭발, 화재의 원인이 됩니다.</li> <li>할 때는 서비스센터에 의뢰하세요.</li> <li>감전, 화재의 위험이 있습니다.</li> <li>서비스는 지원되지 않으며, 제품 설치 장소를 바꾸는 경우 추가 공사비와 설치비가 별도로</li> <li>지대나 염분이 많은 해안 등 특수한 장소에 설치해야 할 때는 서비스센터에 연락하세요.</li> <li>한원플러그를 만지지 마세요.</li> <li>!이 됩니다.</li> <li>어린이의 손이 닿지 않는 곳에 보관 또는 폐기하세요.</li> <li>한위 등으로 코나 입이 막혀 질식의 원인이 됩니다.</li> <li>으로 과도한 충격을 주거나 잡아 당기지 마세요</li> <li>상해의 원인이 됩니다.</li> <li>수리, 개조하지 마세요.</li> </ul>                                                               |
| <u>∧</u><br>₽<br>0<br>0<br>0 | A 관련         제품이 침수된         제품에서 이상         가스(도시 가스         환기편은 식         제품을 재설치         > 고장, 부수,         정구됩니다         특히, 공장 건         한 감전, 화재         오, 누수,         정구됩니다         특히, 공장 건         한 감전의 장장 건         보 포장에 쓰는         제품에 인위적         한 화재, 고장,         일의로 분해주         > 고장 하대 | <ul> <li>▲ 경고</li> <li>경우 전원을 차단하고 서비스센터에 연락하세요.</li> <li>한 소리, 타는 냄새, 연기 등이 나면 즉시 전원을 차단하고 서비스센터에 연락하세요.</li> <li>의 원인이 됩니다.</li> <li>▲, 프로판 가스 등)가 샐 때에는 제품이나 전원코드를 만지지 말고 바로 환기시키세요.</li> <li>논경하지 마세요.</li> <li>관기면 폭발, 화재의 원인이 됩니다.</li> <li>할 때는 서비스센터에 의뢰하세요.</li> <li>감전, 화재의 위험이 있습니다.</li> <li>서비스는 지원되지 않으며, 제품 설치 장소를 바꾸는 경우 추가 공사비와 설치비가 별도로</li> <li>지대나 염분이 많은 해안 등 특수한 장소에 설치해야 할 때는 서비스센터에 연락하세요.</li> <li>한원플러그를 만지지 마세요.</li> <li>이 됩니다.</li> <li>어린이의 손이 닿지 않는 곳에 보관 또는 폐기하세요.</li> <li>함 위 등으로 코나 입이 막혀 질식의 원인이 됩니다.</li> <li>으로 과도한 충격을 주거나 잡아 당기지 마세요</li> <li>상해의 원인이 됩니다.</li> <li>수리, 개조하지 마세요.</li> <li>이외의 것(구리, 철사 등)을 사용하지 마세요.</li> <li>고잔 상해의 원인이 됩니다.</li> </ul> |
|                              | A 간 련<br>제품이 침수된<br>제품에서 이상<br>▷ 감전, 화재<br>가스(도시 가건<br>▷ 환꽃을 재설치<br>▷ 고제품 23 자 분수,<br>▷ 제품구됩니다<br>▷ 특은 손으로 ?<br>▷ 감전의 원연<br>비닐 포장재는<br>▷ 머리에 쓰는<br>제품에 인위적<br>▷ 화재, 고장,<br>임 여 퓨츠,<br>▷ 감전, 화재,<br>지품 내의 전7                                                                                                | <ul> <li>▲ 경고</li> <li>경우 전원을 차단하고 서비스센터에 연락하세요.</li> <li>한 소리, 타는 냄새, 연기 등이 나면 즉시 전원을 차단하고 서비스센터에 연락하세요.</li> <li>의 원인이 됩니다.</li> <li>소, 프로판 가스 등)가 샐 때에는 제품이나 전원코드를 만지지 말고 바로 환기시키세요.</li> <li>논하지 마세요.</li> <li>2기면 폭발, 화재의 원인이 됩니다.</li> <li>할 때는 서비스센터에 의뢰하세요.</li> <li>감전, 화재의 위험이 있습니다.</li> <li>서비스는 지원되지 않으며, 제품 설치 장소를 바꾸는 경우 추가 공사비와 설치비가 별도로</li> <li>지대나 염분이 많은 해안 등 특수한 장소에 설치해야 할 때는 서비스센터에 연락하세요.</li> <li>전원플러그를 만지지 마세요.</li> <li>10 됩니다.</li> <li>어린이의 손이 닿지 않는 곳에 보관 또는 폐기하세요.</li> <li>행위 등으로 코나 입이 막혀 질식의 원인이 됩니다.</li> <li>으로 과도한 충격을 주거나 잡아 당기지 마세요</li> <li>상해의 원인이 됩니다.</li> <li>수리, 개조하지 마세요.</li> <li>이외의 것(구리, 철사 등)을 사용하지 마세요.</li> <li>고장, 상해의 원인이 됩니다.</li> </ul> |

### 안전을 위한 주의사항

사용관련 🕂 주의

● 이상 동작이 발생하면 즉시 제품을 끄고 전원을 차단한 후, 서비스센터에 연락하세요. 계속 사용할 경우 감전 또는 화재가 발생하거나 제품이 손상될 수 있습니다.
 제품 위에 올라가거나, 물건(세탁물, 촛불, 담뱃불, 그릇, 약품, 금속 등)을 올려 놓지 마세요.
 ● 감전, 화재, 고장, 상해의 원인이 됩니다.
 젖은 손으로 제품을 동작시키지 마세요.
 ● 감전의 위험이 있습니다.
 제품에 살충제나 가연성 스프레이를 뿌리지 마세요.
 ● 인체에 해로울 뿐만 아니라 제품 고장 및 화재의 원인이 됩니다.
 제품을 날카로운 물체로 누르지 마세요.
 ● 감전이나 부품 손상의 원인이 됩니다.

제품에 물을 직접 뿌리거나 벤젠, 시너, 알코올, 아세톤 등으로 닦지 마세요.
 ▶ 변색, 변형, 파손, 감전, 화재의 원인이 됩니다.

### 각 부분의 이름

앞면

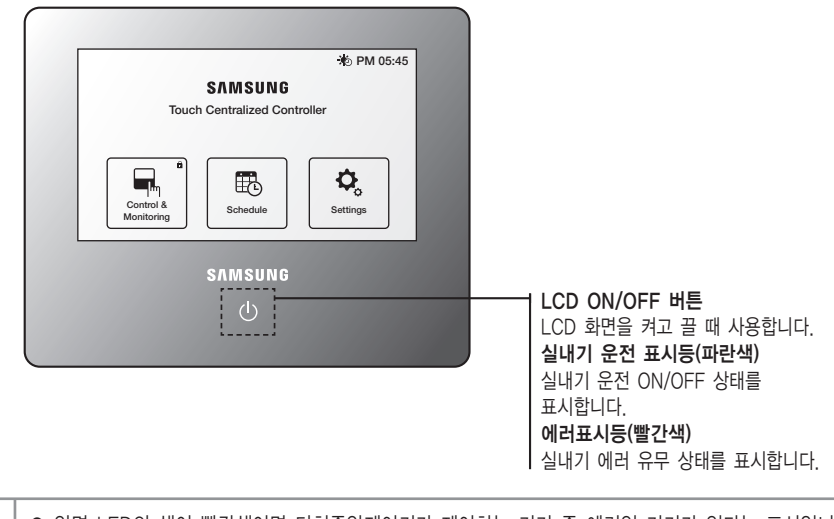

앞면 LED의 색이 빨간색이면 터치중앙제어기가 제어하는 기기 중 에러인 기기가 있다는 표시입니다.
 앞면 LED의 색이 파란색이면 터치중앙제어기가 제어하는 기기 중 운전 ON되어 있는 기기가 있다는

옆면

[] 참고

표시입니다.

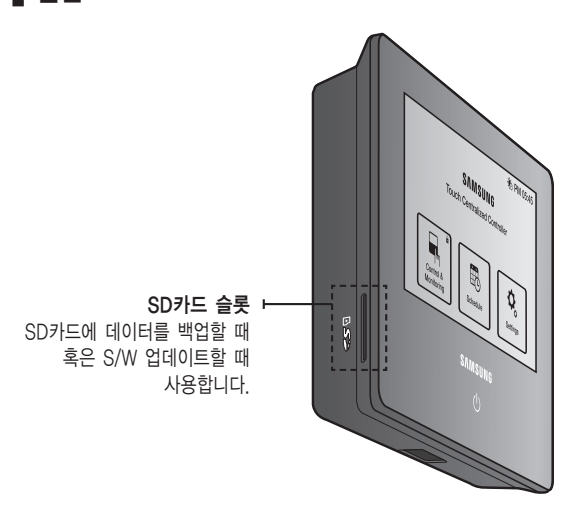

2013-10-01 오후 2:41:19

### 각 부분의 이름

뒷면

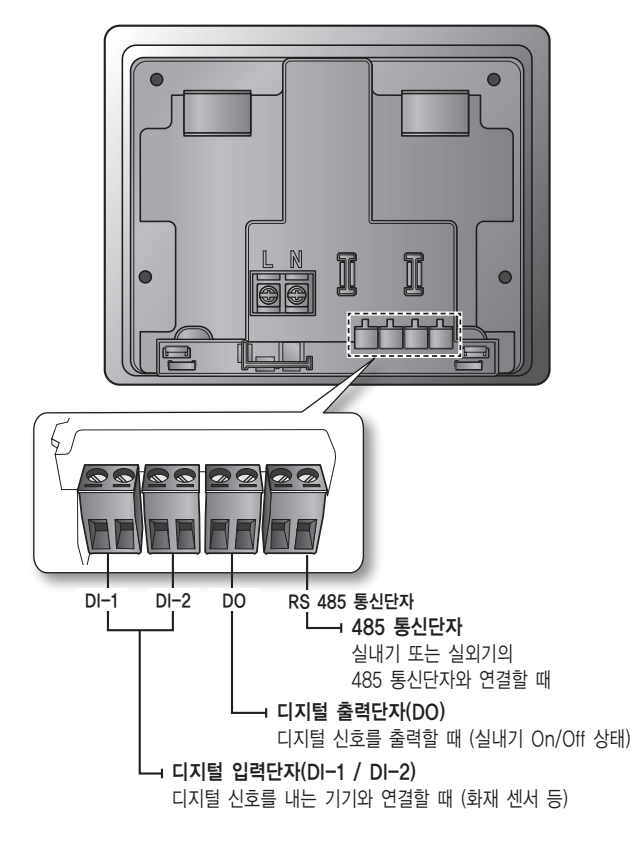

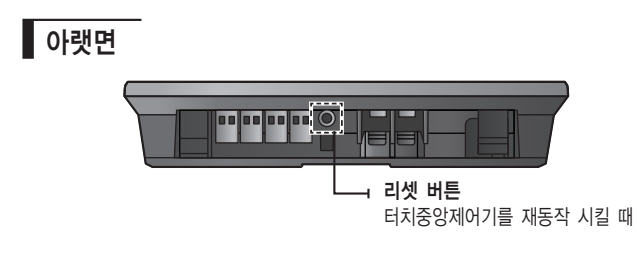

- 터치중앙제어기에 일정시간 동안 아무 입력이 없으면 화면보호모드(LCD 백라이트 OFF) 상태로 전환됩니다.
   ● 화면보호모드(LCD 백라이트 OFF) 상태에서 LCD On/Off 버튼을 누르면 화면보호모드가 해제됩니다.
  - LCD 백라이트 OFF 상태이더라도 터치중앙제어기는 동작중입니다.

5

### 제어 및 모니터링(목)

터치 중앙제어기는 연결된 실내기의 제어요소를 제어 및 모니터링 할 수 있습니다.

| 제어요소     | 내용                           | 비고 |
|----------|------------------------------|----|
| 전체 꺼짐    | 모든 기기 꺼짐 제어                  |    |
| 운전       | 실내기 & ERV & DHW 켜짐/꺼짐 제어     |    |
| 희망온도     | 실내기 & DHW 희망온도 제어            |    |
| 풍량       | 풍량 제어                        |    |
| 풍향       | 풍향 제어                        |    |
| 운전모드     | 실내기 / ERV 운전모드 제어            |    |
| 리모컨      | 리모컨 레벨 제어 (리모컨 허용/금지/조건부 금지) |    |
| 운전모드 제한  | 전용모드 제어 (냉방전용/난방전용/제한없음)     |    |
| 상하한온도 제한 | 희망온도 상하한 제한                  |    |
| 부가기능     | SPI 및 인감지 제어                 |    |

※ ERV: 환기 장치, DHW: 급탕제어

▶ 한대 또는 여러 대의 실내기를 선택 후 제어를 할 수 있습니다.

▶ 실내기를 선택 후 켜짐/꺼짐을 선택하면, 운전 ON/OFF를 제어할 수 있습니다.

▶ 실내기를 선택 후 제어를 선택하면, 희망온도, 운전모드 등 여러 제어 요소를 제어할 수 있습니다.

▶ 제어패널은 마지막에 선택된 기기의 상태를 표시합니다.

▶ 운전모드 제한, 상하한 온도 제한과 같은 특수 기능은 확장운전을 선택하면 제어할 수 있습니다.

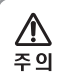

● Zone이 1개만 있을 때에는 제어 및 모니터링에서는 표시가 되지 않고, Zone 안의 기기들이 직접 표시됩니다.

아이콘들에 대한 자세한 설명은 범례를 참고하세요.

### 스케줄( 國)

터치중앙제어기는 실내기의 운행정보를 스케줄로 관리할 수 있습니다.

- ▶ 최대 10개의 주간 스케줄을 설정할 수 있습니다.
- ▶ 하나의 스케줄에 최대 이벤트를 10개까지 설정할 수 있습니다.
- ▶ 예외일을 설정하면 해당 날짜에 동작중인 모든 스케줄이 적용되지 않습니다.

#### 스케줄 생성

1. [새스케줄] 버튼을 선택

2. 스케줄 생성 항목

| 항목      | 내용                                                                                                    | 비고 |
|---------|----------------------------------------------------------------------------------------------------|----|
| 예약명     | 스케줄 이름을 입력                                                                                                    |    |
| 적용실내기 🕇 | 스케줄 제어에 추가할 실내기 선택                                                                                            |    |
| 요일선택    | 스케줄이 동작할 요일(일,월,화,수,목,금,토) 선택                                                                                 |    |
| 이벤트     | 스케줄에 의해 제어될 실내기의 동작 설정<br>- 제어 시간 설정<br>- 실내기 운전 지정<br>- 희망온도지정<br>- 운전모드 선택<br>- ERV 모드 선택<br>- 리모컨 사용 제한 선택 |    |

#### 스케줄 수정

[스케줄] 화면에서 수정하고자 하는 스케줄을 누르면 수정 화면으로 이동합니다. 단, 동작 중인 스케줄은 수정 할 수 없고 내용 확인만 할 수 있습니다.

#### 스케줄 삭제

4제하고자하는 스케줄 선택( ✓ )
 [삭제] 버튼을 누르세요. 단, 동작 중인 스케줄은 삭제할 수 없습니다.

#### 스케줄 동작/정지

| 항목 | 내용      | 비고 |
|----|---------|----|
|    | 동작중인 상태 |    |
|    | 정지중인 상태 |    |

해당 버튼을 눌러 스케줄을 동작/정지 시킬 수 있습니다.

#### 예외일 설정

[스케줄] 화면에서 [예외일] 버튼을 선택합니다.

#### 1. 예외일 추가

1) 달력에서 예외일로 설정하고자하는 날짜를 선택합니다.

2) [추가] 버튼() )을 누르세요

|    | 항목  | 내용     | 항목     | 내용                     |
|----|-----|--------|--------|------------------------|
| 잠고 |     | 선택된 날짜 | << >>> | 년단위 이동                 |
|    |     | 추가된 날짜 | 일요일    | 현재 달력의 모든 일요일<br>선택/해제 |
|    | < > | 월단위 이동 | 토요일    | 현재 달력의 모든 토요일<br>선택/해제 |

#### 2. 예외일 삭제

1) 삭제하고자하는 예외일 선택( ~ )

2) [삭제] 버튼( 🛑 ) 을 누르세요

#### 3. 예외일 저장

1) 모든 설정이 완료되면 [저장] 버튼을 누르세요.

2) 취소를 원하시면 [취소] 버튼( 🔵 )을 누르세요.

설정( 🗘 )

#### 시스템 설정

#### 1. 잠금

- 스크린 잠금: 백라이트가 켜질 때마다 암호를 확인할지 설정합니다.
- 제어패널 잠금: 사용자가 특정 제어 요소를 제어하지 못하도록 막을 수 있습니다. 예) 사용자가 운전모드 제어를 못하게 막음.
- 메뉴 잠금: 사용자가 터치중앙제어기의 기능을 사용할 때 사용자 인증 후에 사용하게 할 수 있습니다. 메뉴를 잠그면 메인 화면에서 자물쇠(읍) 표시가 나타납니다.

#### 2. 비밀번호

터치중앙제어기는 사용자가 트래킹, 시스템초기화 등 사용자의 접근이 제한되는 기능을 실행하기 위해 암호인증을 받아야 합니다.

1) 암호인증을 위한 암호를 설정합니다.

2) 초기 암호는 '0000'입니다.

#### 3. 실내기 옵션

- 자동모드: 실내기 운전모드 중 자동모드를 선택할 수 있는지 설정합니다. 자동모드를 금지 상태로 설정하면 제어 시 자동 운전모드를 선택할 수 없습니다.
- 온도 제어 단위: 온도제어를 1, 0.5, 0.1단위로 제어할지 설정합니다. 단, 온도 표시 방법이 화씨일 경우 온도 제어 단위는 1로 고정됩니다.
- 온도 표시 방법: 온도표시를 섭씨 또는 화씨로 할지 결정합니다.

#### 4. 언어

터치중앙제어기는 네덜란드어, 영어, 프랑스어, 독일어, 그리스어, 헝가리어, 이탈리아어, 한국어, 폴란드어, 포르투갈어, 슬로바키아어, 스페인어, 중국어를 지원합니다.

#### 5. 시간설정

• 날짜/시간: 터치중앙제어기의 시간을 설정할 수 있습니다. 24시간 표시 여부도 설정할 수 있습니다.

▲ · ● 날짜 및 시간을 정상적으로 입력하지 않으면, 스케줄이 원하는 시간에 동작하지 않을 수 있습니다. 주의

• 타임존 설정: 해당 국가가 위치한 타임존을 설정할 수 있습니다. 선택한 국가의 서머타임이 자동 적용됩니다. 서머타임이 적용되면 화면 상단에 나오는 그림이 ④에서 🛞로 변경됩니다.

#### 6. 화면설정

- 화면밝기: 터치중앙제어기 LCD의 화면 밝기를 조절할 수 있습니다.
- 화면보호시간: 백라이트가 OFF 되는 시간을 설정할 수 있습니다.

#### 7. Zone 설정 및 편집

터치중앙제어기는 Zone 설정 및 Zone/실내기 이름 변경 등을 이용하여 설치된 실내기를 편리하게 제어할 수 있습니다. 터치중앙제어기안에 있는 모든 기기는 Zone이라는 그룹 안에 포함되며, 이 Zone은 화면 단위인 Page를 가지고 있습니다. 페이지는 1, 2, 3과 같은 숫자로 나타나며 이 페이지 안에 기기가 포함되어 있습니다. (Zone - Page - 기기) 사용자가 원하는 형태로 Zone을 생성하고, Zone 안의 Page를 생성할 수 있고, 기기의 위치를 옮길 수 있습니다. 사용자가 원하는 형태로 Zone의 Icon을 변경할 수 있습니다.

#### Zone 목록에서의 메뉴

| 아이콘 | 기능       | 내용                                                                                                  |
|-----|----------|----------------------------------------------------------------------------------------------------|
| Ĩ₹  | Zone 안으로 | Zone 안으로 진입. Zone 안의 Page와 Page안의 기기들이 표시됩니다.                                                       |
| Ŧ   | Zone 생성  | 새로운 Zone을 생성합니다. 최대 12개의 Zone을 생성할 수 있습니다.<br>생성된 Zone은 사용자가 Zone 삭제(💌)를 통해 삭제하기 전에는 임의로 삭제되지 않습니다. |
| ×   | Zone 삭제  | 사용자가 선택한 Zone을 삭제합니다. Zone 안에 기기가 있으면 삭제할 수 없습니다.                                                   |
| 2   | 아이콘 변경   | Zone의 아이콘을 변경할 수 있습니다.<br>※ Zone 아이콘에 대한 자세한 설명은 제어 및 모니터링에서 범례를 참조하세요.                             |
|     | 이름 변경    | Zone의 이름을 변경할 수 있습니다.                                                                               |
|     | 저장       | 사용자가 편집한 Zone 및 기기들의 구성을 저장합니다.                                                                     |

- 사용자가 Zone의 순서를 변경하고자 할 때에는 Drag & Drop을 통해 변경할 수 있습니다.

#### Zone 안에서의 메뉴

페이지 숫자 옆의 🕔 을 통해 신규 페이지를 생성할 수 있습니다. 단, 저장 시 실내기가 없는 페이지는 자동 삭제됩니다.

| 아이콘                                          | 기능      | 내용                                                                                     |
|----------------------------------------------|---------|----------------------------------------------------------------------------------------|
|                                              |         | 기기가 포함되지 않은 Page를 삭제할 수 있습니다.                                                          |
| ×                                            | Page 삭제 | ▲ ● 기기가 포함된 Page는 삭제할 수 없습니다.                                                          |
| $\stackrel{(\uparrow)}{\longleftrightarrow}$ | Zone 이동 | 사용자가 선택한 기기를 다른 Zone으로 이동할 수 있습니다.                                                     |
| $\Leftrightarrow$                            | Page 이동 | 사용자가 선택한 기기를 다른 Page로 이동할 수 있습니다.                                                      |
| +                                            | 그룹화     | 사용자가 선택한 기기들을 하나의 기기처럼 보이게 그룹화 시킬 수 있습니다. 그룹화가 되면<br>마지막에 선택한 기기가 대표 기기가 되어 화면에 표시됩니다. |
| X                                            | 개별화     | 사용자가 선택한 그룹화한 기기를 개별화 시킬 수 있습니다.                                                       |
|                                              | 이름 변경   | 기기의 이름을 변경할 수 있습니다.                                                                    |
|                                              | 저장      | 사용자가 편집한 Zone 및 기기들의 구성을 저장합니다.                                                        |
|                                              |         |                                                                                        |

- 기기의 순서를 변경하고자 할 때에는 Drag & Drop을 통해 변경할 수 있습니다.

| <ul> <li>➡ Zone이 2개이상 되어야만 제어 및 모니터링에 Zone 목록이 표시됩니다.</li> <li>ă고 Zone이 1개만 있을 경우, 제어 및 모니터링에서 Zone 목록이 표시되지 않습니다.</li> </ul> |
|----------------------------------------------------------------------------------------------------|
|----------------------------------------------------------------------------------------------------|

#### 8. 이상감지 이력

기기에 발생한 에러의 이력을 볼 수 있습니다.

#### 9. DI 패턴

DI 신호에 따라 동작할 규칙을 정의할 수 있습니다.

| 패턴  | 제어 내용                                                                                                    |
|-----|----------------------------------------------------------------------------------------------------|
| 패턴1 | 기능 없음                                                                                                    |
| 패턴2 | DI-1 ON 신호가 들어오면 긴급정지 상태가 됩니다.<br>모든 실내기를 정지시키고,리모컨 제어가 불가능하도록 실내기에 명령을 내립니다.<br>긴급 정지 상태일 때에는, 사용자 제어 명령을 내릴 수 없습니다. 또한, 스케줄 제어도 실행되지 않습니다.<br>접점 제어 신호가 OFF로 바뀌면, 제어 명령을 정상적으로 실행할 수 있습니다.<br>(패턴2에서는 DI-2는 사용되지 않음) |
| 패턴3 | DI-1 ON 신호가 들어오면 모든 실내기를 정지시키고, OFF 신호가 들어오면 모든 실내기를 ON시킵니다.<br>DI-2 ON 신호가 들어오면 모든 실내기의 리모컨 제어를 리모컨 사용 상태로 만들고, OFF 신호가 들어오면 리모컨<br>금지 상태로 만듭니다.                                                                      |
| 패턴4 | DI-1/2에 접점 입력으로 Pulse 신호가 들어오는 경우에 동작합니다.<br>DI-1에 Pulse 접점 신호가 들어오는 경우 모든 실내기에 ON 명령을 보냅니다.<br>DI-2에 Pulse 접점 신호가 들어오는 경우 모든 실내기에 OFF 명령을 보냅니다.                                                                       |
|     |                                                                                                    |

#### 설치관련 설정

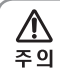

● 설치관련 설정은 인증받은 설치자를 위한 메뉴입니다.

#### 1. 트래킹

터치중앙제어기는 시스템을 구성하는 장치들의 설치정보와 상태정보를 약 10분 동안 탐색합니다. 이 기능을 사용하려면 사용자 인증이 필요합니다.

또한 트래킹이 완료된 기기는 보기/숨기기( 🗹 )를 결정할 수 있습니다. 트래킹 시에 찾은 기기일지라도 숨기기를 통해 터치 중앙제어기에서 제어나 모니터링 되지 않도록 제외 시킬 수 있습니다.

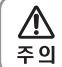

● 최초 트래킹을 수행하면 모든 기기는 하나의 Zone안에 포함됩니다.

● 트래킹을 수행하더라도 사용자가 편집한 Zone 정보는 유지됩니다.

#### 2. 데이터 백업 및 복구

터치중앙제어기의 모든 사용자 정보를 SD카드에 저장하고, 이 데이터로 복구합니다. 데이터 복구 시 사용자 인증이 필요합니다.

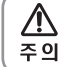

● 백업 및 복구 기능을 사용할 때에는 터치중앙제어기에 SD카드를 삽입해야 합니다.

#### 3. 기기설정

터치중앙제어기에서 리모컨 금지제어 시 On/Off 제어기의 제어를 허용할지 결정할 수 있고, 터치중앙제어기의 자체 통신 주소를 변경할 수 있습니다.

#### 4. 시스템 초기화

터치중앙제어기의 모든 사용자 정보를 삭제할 수 있습니다. 이 기능을 사용하려면 사용자 인증이 필요합니다.

#### 장치 정보

- ▶ 버전정보: 터치중앙제어기의 버전정보를 표시합니다.
- ▶ 오픈소스 관련내용은 [설정]-[장치정보]를 참고하세요.

### 고장신고 전 확인사항

| 증상                       | 확인                                    | 조치사항                                                                               |
|--------------------------|---------------------------------------|------------------------------------------------------------------------------------|
| LCD 화면이 안보여요             | 전원이 끊긴 것은 아닌가요?                       | 전원 연결을 확인한 후 다시 연결해 보세요.                                                           |
|                          | 화면보호 모드 상태가 아닌가요?                     | 일정 시간 동안 사용자 입력이 없는 경우 자동으로<br>LCD를 Off합니다.<br>LCD On/Off 버튼을 눌러 LCD 화면을 다시 켜 주세요. |
| 실내기 제어가 안돼요              | 통신선이 빠져 있는 것은 아닌가요?                   | 실내외기와 통신선 연결을 확인해보세요.                                                              |
| 희망온도가 내려가지<br>(올라가지) 않아요 | 제한온도(난방상한, 냉방하한)가<br>설정되어 있는 것은 아닌가요? | 제한온도를 설정하면 사용자가 실내기 희망온도를 선택해도<br>제한온도 범위 이내에서만 희망온도를 선택할 수 있습니다.                  |
| 리모컨 제어가 안돼요              | 리모컨 사용을 제한한 것은<br>아닌가요?               | 리모컨 제어 설정이 금지로 되어 있는 경우 무선/유선<br>리모컨으로 실내기를 제어할 수 없습니다.                            |
| 스케줄 제어가<br>원하는 시간에 안돼요   | 제품의 시간이 현재시간과 다른 것은<br>아닌가요?          | [설정][시스템설정][날짜 및 시간] 메뉴에서 현재시간을 다시<br>설정해 주세요.                                     |
| 스케줄 수정이 안돼요              | 스케줄이 '동작' 상태가 아닌가요?                   | 스케줄 수정은 '정지' 상태에서만 가능합니다.                                                          |

11

### 폐 전자제품 처리안내

폐 전자제품은 다음과 같이 처리하세요.

■ 폐 전자제품 처리안내

환경보호 및 자원 재활용을 위해 폐 전자제품은 다음과 같이 처리하셔야 합니다.

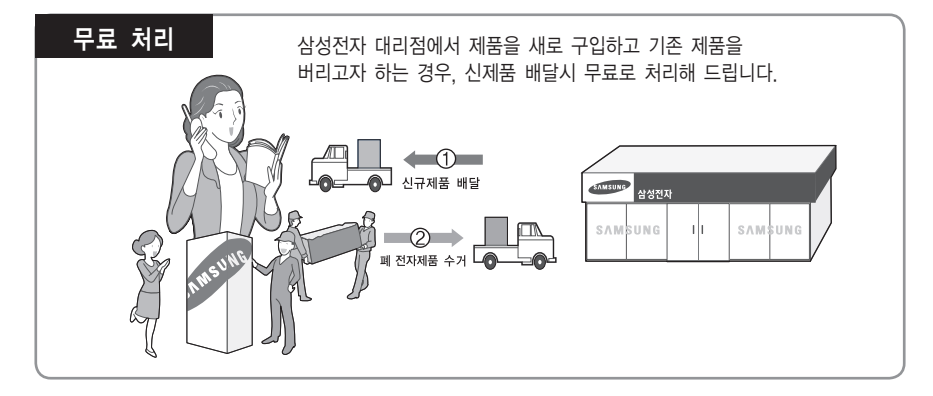

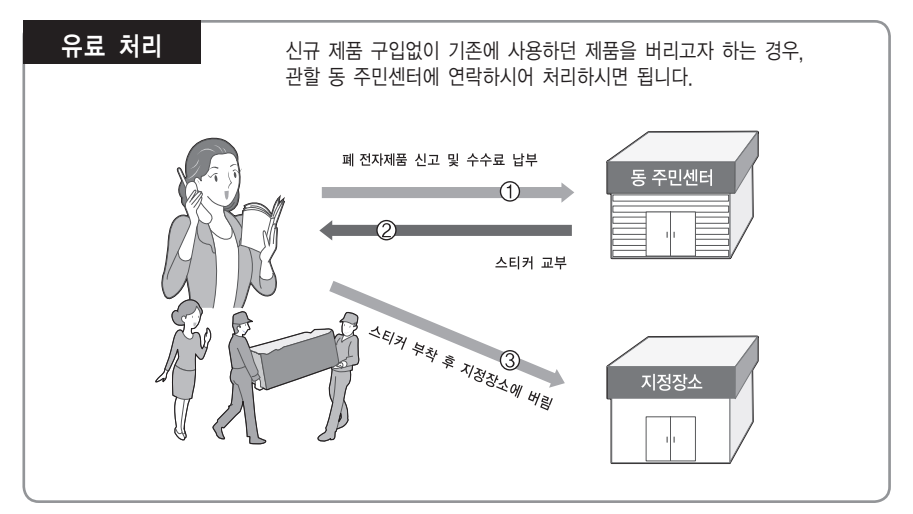

### 삼성전자의 [녹색경영]

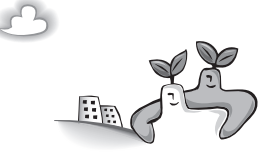

삼성전자는 1992년 6월 환경경영 체제 구축을 통해 환경오염 사고를 예방하고, 지속적인 개선을 위한 '환경방침'을 발표한데 이어 1996년 5월 [녹색경영]을 선언하였습니다. 삼성전자의 녹색경영은 환경, 안전, 보건을 기업 경영활동의 핵심요소로 인식하고 이를 적극 추진함으로써 인류의 풍요로운 삶의 구현과 지구환경 보전에 동참하겠다는 의지의 표현입니다.

### 제품 규격

| 모델명      | ACM-A300N                            |  |  |
|----------|--------------------------------------|--|--|
| 디스플레이    | 7인치 정전식 Touch(800×480)               |  |  |
| 운영체제(OS) | Linux 2.6.35.3                       |  |  |
| CPU      | IMx53                                |  |  |
| 메모리      | RAM: 512 MB, ROM: 1024 MB            |  |  |
| 확장슬롯     | SD Card                              |  |  |
| 인터페이스    | 초기화(Reset) 버튼, Touch 버튼              |  |  |
| 통신단자     | RS485, Digital Input, Digital output |  |  |
| 사용형태     | 벽걸이형                                 |  |  |
| 전원사양     | 100~240 V (50/60 Hz)                 |  |  |

● 디자인 및 제품 사양은 품질향상을 위해 예고 없이 변경될 수도 있습니다.

● 삼성전자에서 인정하지 않는 지정점에서 설치할 경우는 무상 서비스를 받을 수 없습니다.

 전기 공사시에는 규격에 맞는 전선을 사용하고 전기배선 연장 및 보조전원스위치 설치 등 추가 작업에 대한 비용은 소비자 부담입니다.

# 제품 치수

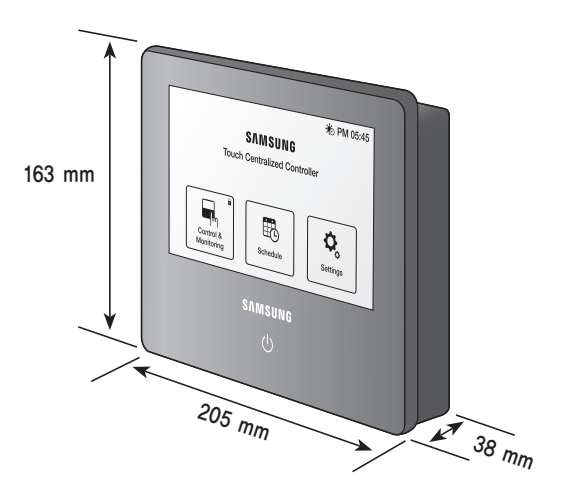

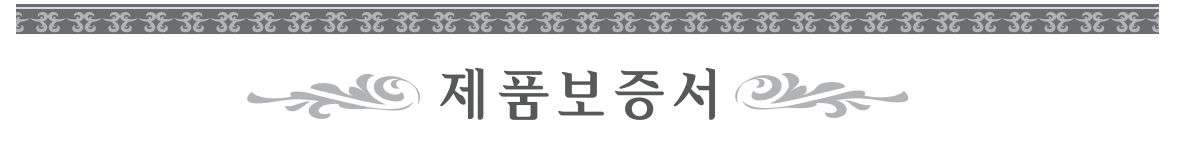

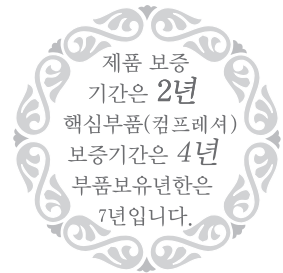

#### 서비스에 대하여

저희 삼성전자에서는 품목별 소비자 분쟁해결 기준(공정거래위원회 고시)에 따라 아래와 같이 제품에 대한 보증을 실시합니다. 서비스 요청시 삼성전자서비스(주) 또는 지정된 협력사에서 서비스를 합니다. 보상여부 및 내용통보는 요구일로부터 7일 이내에, 피해보상은 통보일로부터 14일 이내에 해결하여 드립니다.

| 제 품 명 |       | 모 델 명      |  |
|-------|-------|------------|--|
| 구 입 일 | 년 월 일 | Serial No. |  |
| 구입대리점 |       | 판매금액       |  |

| <b>무상서비스</b> 일반 제품을 영업용<br>경우의 보증기간은                           | 유상서비스                                                  |                                  |                                                                         |
|----------------------------------------------------------------|--------------------------------------------------------|----------------------------------|-------------------------------------------------------------------------|
| ■ 소비자 피해유형                                                     | 보증기간이내                                                 | 보증기간이후                           | 고장이 아닌 경우                                                               |
| ■ 구입후 10일이내에 정상적인사용상태에서 발생한<br>성능・기능상의 하자로 중요한 수리를 요할 때        | 제품교환또는구입가 환급                                           | 해당없음                             | <ul> <li>사용설명 및 분해하지 않고 처리하는 경우,<br/>판매점의 부실한 설치로 인한 재설치</li> </ul>     |
| 구입후 1개월이내에 정상적인사용상태에서 발생한<br>성능·기능상의하자로 중요한 수리를 요할 때           | 제품교환또는무상수리                                             | 해당없음                             | <ul> <li>제품의 이동, 이사 등으로 인한 설치 부실,<br/>소비자 설치 미숙 및 구입시 고객 요구로</li> </ul> |
| <ul> <li>제품구입시운송과정및제품설치중<br/>발생된 피해</li> </ul>                 | 제품교환                                                   | 해당없음                             | 설치한 후 재설치, 내부세척 서비스 요청                                                  |
| <ul> <li>교환된제품이 1개월이내에 중요한</li> </ul>                          | 구입가환급                                                  | 해당없음                             | 소비자 과실로 고장난 경우                                                          |
| 수리를요하는고장발생                                                     |                                                        |                                  | ■ 소비자의 취급 부주의 또는 잘못된 수리,                                                |
| ■ 교환물가능시                                                       | 구입가환급                                                  | 해당없음                             | 개조하여고장발생시                                                               |
| <ul> <li>품질보증기간이내에동일하자로 2회까지<br/>고장발생시</li> </ul>              | 무상수리                                                   | 유상수리                             | <ul> <li>전기용량을 틀리게 사용하여 고장이<br/>발생된 경우</li> </ul>                       |
| <ul> <li>품질보증기간이내에동일하자로 3회째<br/>고장발생시</li> </ul>               | 제품교환 또는 구입가 환급                                         | 유상수리                             | ■ 삼성전자(주) 서비스 위탁업체인<br>사서저자서비스(즈) 기사 및 혀려사                              |
| 품질보증기간이내에서로다른하자로5회째<br>고잔발생시                                   | 제품교환 또는 구입가 환급                                         | 유상수리                             | 기사가 아닌 사람이 수리하여 고장 발생시                                                  |
| <ul> <li>▲ 소비자가수리의뢰한제품을<br/>사업자가분실한경우</li> </ul>               | 제품교환또는구입가환급                                            | 정액감가상각한금액에<br>10%를가산하여환급         | <ul> <li>■ 외부 충격이나 떨어뜨림 등에 의한 고장,<br/>손상 발생시</li> </ul>                 |
| <ul> <li>부품보유기간이내수리용부품을</li> <li>보유하고 있지않아수리가불가능한경우</li> </ul> | 제품교환또는구입가환급                                            | 정액감가상각한잔여금액에<br>구입가의 5%를 가산하여 환급 | <ul> <li>삼성전자에서 미지정한 소모품이나</li> <li>옵션품 사용으로 고장 발생시</li> </ul>          |
| ■ 수리용부품은 있으나 수리 불가능시                                           | 제품교환또는구입가 환급                                           | 정액감가상각후환급                        | ■ 사용설명서 내의 주의사항을 지키지                                                    |
| 소비자의 고의, 과실로 인한 고장인 경우                                         | ] 않아고장발생시                                              |                                  |                                                                         |
| 수리가불기능한경우                                                      | 유상수리에해당하는                                              | 유상수리 금액 징수 후                     | 그밖의경우                                                                   |
|                                                                | 금액징수후제품교환                                              | 감가상각적용제품교환                       | ■ 천재지변(낙뢰, 화재, 염해, 수해 등)에                                               |
| <ul> <li>수리가기능한경우</li> </ul>                                   | 유상수리                                                   | 유상수리                             | 의한고장발생시                                                                 |
| ※ 고장이 아닌 경우 서비스를 요청하면 요금을 받가<br>※ 이 보증서는 한국에서만 사용되며 다시 발행하지    | <ul> <li>소모성부품의수명이다한경우</li> <li>(건전지, 필터류등)</li> </ul> |                                  |                                                                         |

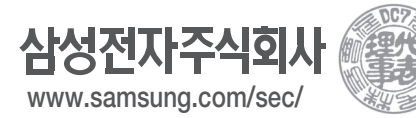

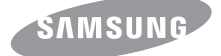